## FCC 聲明(針對美國顧客)

本裝置符合 FCC 規定第 15 條,其操作受限於以下兩種情形:

(1) 本裝置不得造成有害干擾,且

(2) 本裝置須能承受任何外在干擾,包括可能造成非預期運作之干擾。

備註:

依據 FCC 第 15 條規定,本機已經過測試,證實合乎 B 級數位裝置之限制。這些限制 是設計用來針對安裝於居住環境的有害干擾提供合理的保護措施。本裝置會產生、使用 並散播射頻能量,如未依照指示安裝並使用,將可能對無線電通訊造成有害干擾,但亦 不保證不會對某些特定設備產生干擾。如本裝置啓動及關閉時,確實會對無線電或電視 收訊造成有害干擾,使用者可使用下列方法嘗試解決干擾問題:

- 調整或轉移收訊天線位置。
- 增加本裝置與收訊器之間相隔的距離。
- 使用與收訊器不同的電源插座連接本裝置。
- 洽詢經銷商或向收音機 / 電視技術人員尋求協助。

需使用遮蔽型電線,以符合 FCC 規定第 15 條第 B 款 B 級限制。

除非手冊中另有規定,否則請勿變更或改裝設備。如果逕行變更或改裝,您可能必須停 止操作本設備。

## 請先詳閱

#### 商標資訊

- Microsoft<sup>®</sup> 及 Windows<sup>®</sup> 爲微軟公司之註冊商標。
- Pentium<sup>®</sup> 為英特爾公司之註冊商標。
- Macintosh 為蘋果電腦公司之商標。
- SD<sup>™</sup> 為商標。
- Photo Explorer 及 Photo Express 為商標。
- 其他名稱及產品皆為其擁有者之商標或註冊商標。

### 產品資訊

- 上述設計及規格如有變動,恕不另行通知。包括主產品規格、軟體、驅動程式軟體 與使用者手冊。「使用者手冊」僅為產品的一般性參考說明。
- 本數位相機隨附的產品及配件可能與本手冊內容不同。這是由於不同的零售商常會 指定不同的產品及配件,以符合其市場需求、顧客區隔、與各地區的偏好。各經銷 商銷售產品最容易不同的配件為電池、充電器、交流電變壓器、記憶卡、訊號線、 皮套、與支援語系。零售商偶爾會指定特別的產品顏色、外觀與內建記憶容量。正 確的產品定義與內附配件請洽詢經銷商。
- 本手冊的插圖以說明爲目的,可能與本數位相機的實際設計有些許不同。
- 製造商對本使用者手冊中的任何錯誤或不同處不負任何責任。
- 有關使用手冊及驅動程式的更新事宜,請參考我們的網站或聯絡經銷商。

注意

如果靜電或電磁導致資料傳輸中途中斷(失敗),請重新啓動應用程式或中斷連接,然 後再連接通訊線(USB等等)。

## 安全指示

使用本產品前,請詳讀並瞭解所有的**警告**和 注意事項。

#### 警告

如有異物或水淮入相機,請關閉相機雷源,並取出雷池及拔下交流雷變壓器。 在這種情況下繼續使用,可能導致起火或觸雷。請洽購買處。 如果相機摔落或外殼損壞,請關閉相機電源,並取出電池及拔下交流電變壓器。 a¥c, 在這種情況下繼續使用,可能導致起火或觸電。請洽購買處。 I 請勿分解、改裝或修理相機。 這種行為可能會導致起火或觸電。如果要修復或檢修內部,請洽購買處。 **請勿在靠沂水的地方使用本相機**。 這種行為可能會導致起火或觸電。下雨、下雪、或在沙灘或岸邊時要特別小心。 **請勿將本相機置於傾斜或不平穩的表面**。 這種行為可能會導致相機掉落或翻倒,使人員受傷。 請將雷池置於兒童無法觸及之處。 誤呑雷池可能會引起中毒。如果幼童意外呑下雷池,請立刻送醫。 請勿在走路、開車或騎機車時操作本相機。 這種行為可能讓您跌倒或發生車禍。

### 注意

入電池時,須特別注意電池的電極標誌 (+ 或 -)。 誤置電池電極可能造成電池破裂或滲漏,進而導致火災、受傷或電池盒損壞。

請勿在他人眼睛附近使用閃光燈。 這個行為可能會對視力造成傷害。

請勿撞擊液晶螢幕。

這個行為可能會破壞螢幕的玻璃,或讓內部的液體流出。如果內部液體進入眼 睛或接觸身體或衣物,請用清水沖洗。如果內部液體進入眼睛,請就醫治療。

相機是精密儀器,請勿摔落、撞擊、或是手拿相機時用太大的力量。 這個行為可能會對相機造成傷害。

<mark>請勿在潮濕、充滿蒸汽、有煙或灰塵的地方使用本相機。</mark> 這種行為可能會導致起火或觸電。

長期連續使用後,請勿立刻取出電池。 電池在使用時會發熱,接觸灼熱的電池可能會導致灼傷。

**請勿以衣物或毯子包住本相機,或將其置於衣物或毯子上。** 這個行為可能讓溫度上升,而使機殼變形起火○請在通風良好的場所使用本相 機。

**請勿將本相機放在溫度可能過高之處,譬如車內。** 這個行為可能對外殼或內部零件產生不良影響,導致起火。

移動本相機前請先拔掉繩子和纜線。 如果忽略此步驟,就可能損壞繩子和纜線,導致起火或觸電。

### 電池使用方式注意事項

使用電池前,請注意閱讀下列的「*安全指示*」及說明,並且加以嚴格遵守:

- 不同的電池類型和四周溫度都可能影響電池的效能。
- 避免在極寒冷的環境下使用電池,因低溫將縮短電池壽命,並降低相機效能。這種低溫也會影響鹼性電池的效能,所以我們強烈建議使用鎳氫電池。
- 如果您使用新的可充電式電池或長時間未曾使用的可充電式電池(過期的電池除外),可能會影響可拍攝的照片張數。因此,為了完全發揮電池效能及使用期限,建議您 先將電池充滿並放電至少一次,然後才使用電池。
- 長時間使用相機或持續使用閃光燈後,電池可能會變熱,這是正常情形,並非故障。
- 持續使用或長時間使用相機後,機身可能會變熱,這是正常情形,並非故障。
- 若長時間不使用電池時,請記得取出電池,以免電池液滲漏或腐蝕。
- 請勿混用不同類型的電池,或新舊電池混合使用。
- 務必保持電池電極的乾淨。
- 請勿使用錳電池。
- 如果換成錯誤類型的電池,則有爆炸的危險。
- 請根據說明丢棄用過的電池。

## 目錄

| 前言                                      | 8  |
|-----------------------------------------|----|
| 包装盒内容                                   | 9  |
| 認識您的相機                                  | 10 |
| 前視圖                                     | 10 |
| 後視圖                                     | 11 |
| 模式轉盤                                    | 12 |
| 液晶螢幕資訊                                  | 13 |
| 使用相機前進備工作                               | 15 |
|                                         | 15 |
| ▲ 新聞 SD 記憶卡 ( 選購配件 )                    | 16 |
| 連接相機品帶<br>                              | 17 |
| 二/2 (                                   | 17 |
| 開始拍攝                                    | 18 |
| 盟/國雷源                                   | 18 |
| 2.1.2.1.2.1.2.1.2.1.2.1.2.1.2.1.2.1.2.1 | 18 |
| 設定日期和時間                                 | 19 |
| 格式化 SD 記憶卡或內置記憶體                        | 20 |
| 使用液晶螢幕                                  | 21 |
| 攝影模式                                    | 22 |
| 拍攝影像                                    | 22 |
|                                         | 23 |
|                                         | 24 |
| 使用閃光燈                                   | 25 |
| 設定焦距                                    | 26 |
| 擷取模式                                    | 27 |
| ·····································   | 27 |
|                                         | 28 |
|                                         | 29 |
| 調整曝光値 (曝光補償)                            | 30 |
| 設定白平衡                                   | 31 |
| 播放模式 - 基本功能                             | 32 |
| 檢視影像                                    | 32 |
| 放大影像                                    | 33 |
| 縮圖顯示                                    | 34 |
| 幻燈片放映顯示                                 | 35 |
| 調整影像尺寸                                  | 36 |

| <mark>影片模式</mark>                 | 37             |
|-----------------------------------|----------------|
| 拍攝影片檔                             | 37             |
| 播放影片檔                             | 38             |
| <b>播放模式 - 進階功能</b>                | 39             |
| 在電視上播放靜態影像 / 影片檔                  | 39             |
| 刪除影像 / 影片檔                        | 40             |
| 保護影像 / 影片檔                        | 41             |
| <mark>傳送拍攝的影像和影片到您的電腦</mark>      | 42<br>43<br>44 |
| 安裝相片編輯軟體                          | 45             |
| 安裝 Photo Explorer                 | 45             |
| 安裝 Photo Express                  | 46             |
| 安裝 ADOBE ACROBAT READER           | 47             |
| 使用手冊                              | 47             |
| 以數碼相機做爲 PC 相機                     | 48             |
| 步驟 1:安裝 PC 相機驅動程式                 | 48             |
| 步驟 2:將數碼相機接至電腦                    | 49             |
| 步驟 3:執行應用程式 ( 例如:Yahoo Messenger) | 49             |
| 選 <b>單選項</b>                      | 50             |
| 相機選單                              | 50             |
| 影片選單                              | 53             |
| 播放選單                              | 54             |
| 設定選單                              | 56             |
| 規格                                | 58             |
| <sup>жж</sup> эллн<br>可拍攝的影像張數    | 60             |
| 連接到支援 PictBridge 的印表機             | 61             |

前言

感謝您選購新款數碼相機 ∘

您的相機使用 6 百萬像素的 CCD 感應器,能拍出高品質、解析度達 2816 x 2112 的 影像。本相機提供的其他功能包括:

#### ■ 6 百萬像素 高解析度的 CCD 感應器提供 6 百 萬像素的高品質影像。

- 自動閃光
   自動閃光感應器可自動偵測拍攝
   (光源)條件,並判斷是否使用閃光
   傍。
- 2.4 吋 TFT 彩色液晶螢幕
- 光學變焦:1倍~3倍
- 數碼變焦: 1.2 倍~4 倍
   約 16MB內置記憶體 不需使用 SD 記憶卡就可以拍照。
- 支援 SD 記憶卡擴充記憶體 您也可以使用 SD 記憶卡來擴充記 憶容量(最高可達 2GB)。

- USB 連接 您可以利用 USB 傳輸線,將拍攝的 影像和影片下載至您的電腦。
- 支援 PictBridge 您可以將相機直接連接到支援 PictBridge的印表機,如此即可使 用相機的螢幕和控制功能來選擇影 像和進行列印。
- 附贈的編輯軟體 : Photo Explorer/ Photo Express

您可以在電腦上利用附贈的編輯軟 體美化及修飾影像 ○

## 包裝盒內容

請小心拆開配件盒並確認沒有短缺以下任何物品。如果缺少任何物品或發現有不符或損 毀的情形,請向經銷商洽詢。

一般產品元件:

- 數碼相機
- 使用手冊
- 軟體光碟
- 相機吊帶
- 相機皮套
- Video 訊號線
- USB 傳輸線
- 電池

一般(選購)配件:

■ SD 記憶卡

不同的零售商可能會附不同的配件和元件。

## 認識您的相機

## 前視圖

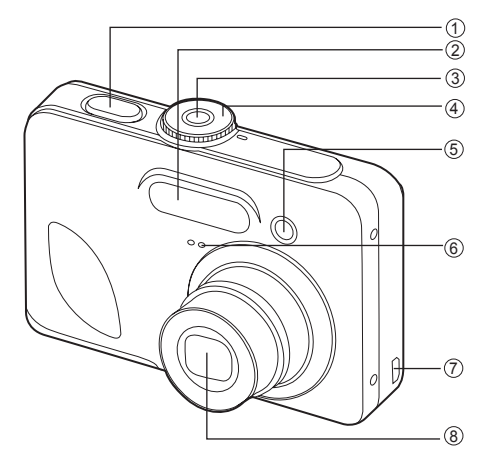

- 1. 快門鍵
- 2. 閃光燈
- 3. 電源開關
- 4. 模式轉盤

- 5. 自拍指示燈
- 6. 麥克風
- <u>7. PC / Video 端子</u>
- 8. 鏡頭

## 後視圖

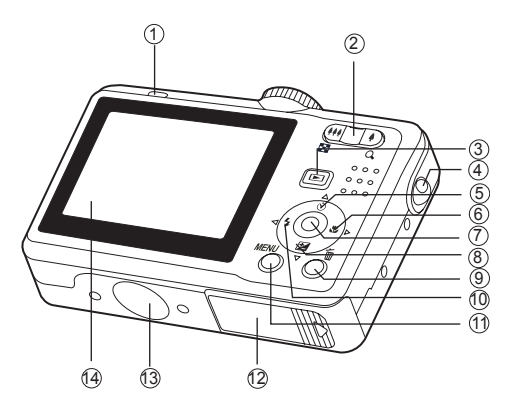

 1. LED 指示燈

 2. ↓ / Q. 拉近(望遠拍攝)鍵

 1. LED 指示燈

 3. ▶ 播放鍵

 4. 吊帶孔

 5. ▲ 箭頭鍵(上)

 ② 自拍鍵

 6. ▶ 箭頭鍵(右)

 ※ 對焦鍵

 7. OK 鍵

| 8. 🔻 箭頭鍵(下)       |  |  |
|-------------------|--|--|
| 🔀 曝光補償鍵           |  |  |
| 9. 面 刪除鍵          |  |  |
| 10. ◀ 箭頭鍵(左)      |  |  |
| ↓ 閃光燈鍵            |  |  |
| 11. <b>MENU</b> 鍵 |  |  |
| 12.電池/記憶卡蓋        |  |  |
| 13.三腳架螺孔          |  |  |
| 14.液晶螢幕           |  |  |
|                   |  |  |

## 模式轉盤

您可以根據拍攝條件選擇7種拍攝影模式和設定模式,以達到想要的效果。

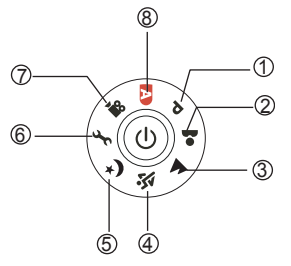

|    |    | 模式 | 說明                       |
|----|----|----|--------------------------|
| 1. | Ρ  | 程式 | 選取此模式,ISO、EV 和白平衡將會自動設定。 |
| 2. | *  | 人物 | 選擇這個模式可以讓人像突出,使背景模糊。     |
| 3. |    | 風景 | 此模式可讓您拍攝遠端的風景或景物相片。      |
| 4. | ÷T | 運動 | 此模式可讓您拍攝快速移動的物體。         |
| 5. | り  | 夜景 | 此模式可讓您拍攝以黃昏或晚上為背景的人物。    |
| 6. | 3  | 設定 | 選擇此模式調整相機的設定 ∘           |
| 7. | 00 | 影片 | 拍攝影片檔時請選擇本模式。            |
| 8. | Α  | 自動 | 選擇本模式便可對準就拍。             |

#### 使用模式轉盤

- 1. 旋轉模式轉盤到您要的模式,接著按下電源開關來開啓您的相機。
- 在對焦框內取景。當您將快門鍵按一半,相機的自動對焦功能會自動對焦影像。同時決定與鎖定適當的曝光。
- 3. 完全按下快門鍵即可拍攝影像。

## 液晶螢幕資訊

■ 相機模式

| 1. | 模式標誌              |
|----|-------------------|
|    | [ <b>P</b> ] 程式模式 |
|    | [ 🚨 ] 人物模式        |
|    | [▲]風景模式           |
|    | [爻]運動模式           |
|    | [★】] 夜景模式         |
|    | [ 🔐 ] 影片模式        |
|    | [A]自動模式           |
| 2. | 閃光燈模式             |
|    | [ <b>4</b> ]自動    |
|    | [4] ] 消減紅眼        |
|    | [4] 強制閃光          |
|    | [③] 關閉閃光燈         |
| 3. | 擷取模式              |
|    | [ 🙀] 單張畫面         |
|    | [ 🛄 ] 連拍三張        |
|    | [ 🖸 ] 三次自動曝光      |
|    | [ 义 ] 2 秒自拍功能     |
|    | [ 💫 ] 10 秒自拍功能    |
|    | [ 🏠 ] 10+2 秒自拍功能  |
| 4. | 對焦模式              |
|    | [Auro]標準          |
|    | [ 💕 ] 微距          |
|    | [ 🔺 ] 無限遠         |
| 5. | 可拍攝照片張數           |
| 6. | 記憶體狀態             |
|    | :內置記憶體            |
|    | (不包括記憶卡)          |
|    | son:SD 記憶卡        |
| 7. | 電池及交流電變壓器         |
|    | [ 🚥 ] 電池電力充足      |
|    | [四]電池電力中等         |
|    | [□]電池電力低          |
|    | [□]電力耗盡           |

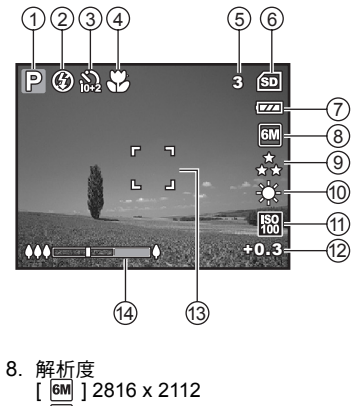

[ 4M ] 2304 x 1728 [2M] 1600 x 1200 [ 🕅 ] 640 x 480 9. 影像畫質 [\*\*\*]佳 [ 🐛 ] 一般 [★]經濟 10.白平衡 [ 読] 自動 [ 🔆 ] 日光 [ 4] ] 陰天 [-...]燈泡光 [ 🕌 ] 螢光 11.ISO 感光度 [ 🔛 ] 自動 [ 50 ] 64 [ 膈 ] 100 [ 🔛 ] 200 [ 🔛 ] 400 12.曝光補償 13.對焦區域 14. 變焦狀態列

- 影片模式
- 1. 影片模式
- 2. 閃光燈模式
- 3. 可拍攝影片時間
- 4. 記憶體狀態
- 5. 電池電力圖示
- 6. 對焦區域
- 7. 變焦狀態列

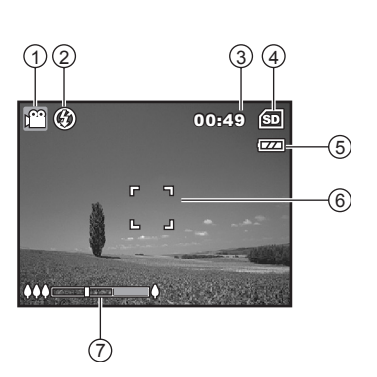

#### ■ 影像播放

- 1. 播放模式
- 2. 相片編號
- 記憶體狀態
- 4. 電池電力圖示
- 5. 目前的影像張數之於影像總張數
- 6. 保護圖示
- 7. 日期
- 8. 時間
- 9. 光圈
- 10.快門速度
- 11.曝光補償
- 12.ISO 感光度
- 13.白平衡
- 14.影像畫質
- 15.解析度

#### ■ 影片播放

- 1. 播放模式
- 2. 影片模式
- 3. 影片編號
- 4. 記憶體狀態
- 5. 電池電力圖示
- 6. 目前的影片數之於影片總數
- 7. 已播放時間
- 8. 日期
- 9. 時間
- 10.播放 / 暫停圖示

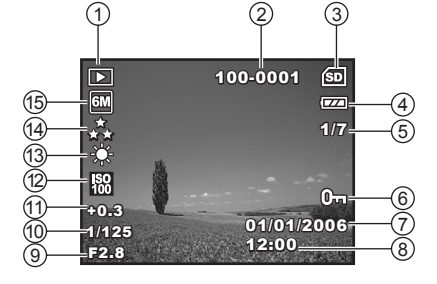

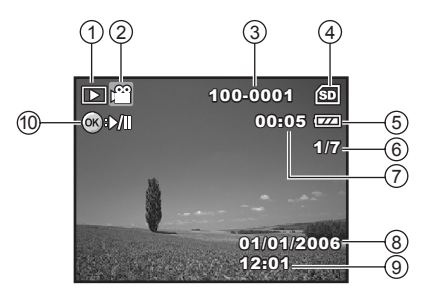

## 使用相機前準備工作

## 安裝電池

您可以使用 2 顆 AA 大小的電池 (鹼性電池或可充電式鎳氫電池)提供相機電力。裝 入及取出電池前請確定數碼相機的電源已經關閉。

- 1. 確定關閉相機電源。
- 2. 打開電池蓋。
- 3. 如圖所示,以正確的方向裝入電池。
- 4. 關上電池蓋。
  - 如果要取出電池,請先關閉相機電源,然 後拿著相機讓電池蓋朝上,再打開電池 蓋。

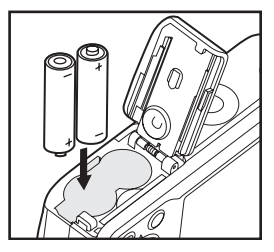

■ 開闢電池蓋時請小心不要掉落電池。

由於 AA 鹼性電池的特質,相機效能可能會稍差。除緊急狀況以及檢查相機功能以外,不建議使用 AA 鹼性電池。

## 插入及取出 SD 記憶卡 (選購配件)

本數碼相機配備 16MB 內置記憶體,可讓您在相機中儲存拍攝的靜態影像或影片。此 外,您也可以使用選購的 SD 記憶卡來擴充記憶容量,儲存更多檔案。

- 裝入及取出記憶卡前,一定要確定您的相機 電源已經關閉。
- 2. 打開 SD 記憶卡蓋。
- 3. 如圖所示,以正確的方向裝入 SD 記憶卡。
- 4. 關閉 SD 記憶卡蓋 ∘
  - 要取出 SD 記憶卡之前,請確定相機的 電源已經關閉。輕按一下記憶卡邊緣,記 憶卡就會跳出。

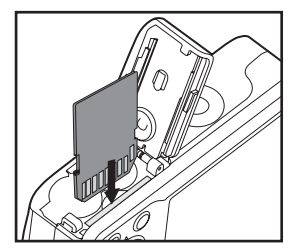

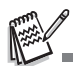

- 在使用 SD 記憶卡前,一定要用本數碼相機先格式 化。詳細資料請參閱本手冊「格式化 SD 記憶卡或 內置記憶體」一節。
- 為了避免不慎刪除重要的資料,您可以把 SD 記憶 卡側邊的寫入保護扣切換為「LOCK」(鎖定)。

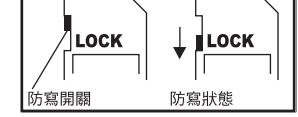

如果要儲存、編輯或刪除 SD 記憶卡中的資料,請 取消寫入保護。

## 連接相機吊帶

■ 如圖所示,連接相機吊帶。

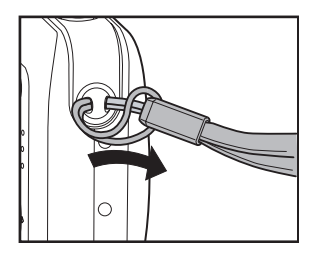

## LED 指示燈

| 指示燈     | 狀態     | 描述 / 活動         |
|---------|--------|-----------------|
| LED 指示燈 | 綠色     | 數碼相機正在開啓電源。     |
| LED 指示燈 | 閃紅燈和綠燈 | USB 通訊 / 傳輸進行中。 |
| LED 指示燈 | 閃紅燈和綠燈 | 閃光燈充電中。         |
| 自拍器指示燈  | 閃藍燈    | 自拍器功能已啓動。       |

## 開始拍攝

### 開/關電源

- 按下電源開關,直到數碼相機開機為止。
- 如果要關機,請再按一下電源開關。

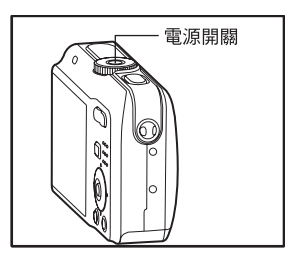

### 選擇畫面語言

請依照下列步驟選擇想要的語言。

 把模式轉盤轉到 →,按下電源開關開啓相 機電源。

- 2. 會顯示 [設定 1] 選單。
- 使用四向選擇鍵(▼)選擇[語系],然後 按 OK 鍵。
- 4. 使用四向選擇鍵 (▲▼)選擇所要的語言。
- 5. 按下 OK 鍵確認 ∘

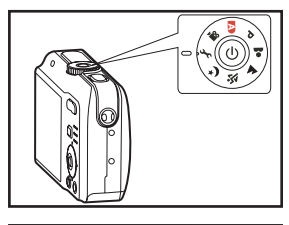

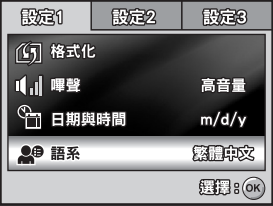

## 設定日期和時間

請依照下列步驟設定日期顯示格式、目前日期與時間。

- 把模式轉盤轉到 →,按下電源開關開啓相 機電源。
- 2. 會顯示 [設定 1] 選單。
- 使用四向選擇鍵(▼)選擇[日期與時間], 然後按 OK 鍵。
- 按下四向選擇鍵(◀▶)選擇日、月、年及時間欄位的數値。
  - 如果要增加數值,請按下四向選擇鍵 (▲)。
  - 如果要減少數值,請按下四向選擇鍵
     (▼)。
  - 如果要選擇12小時或24小時制的格式顯示時間,請按下四向鍵選擇。
- 5. 設定所有欄位之後請按下 OK 鍵。

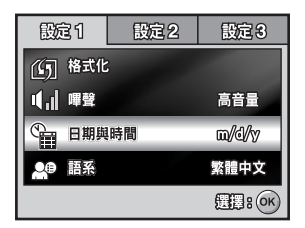

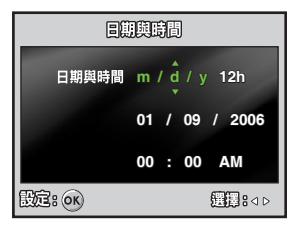

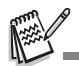

■ 所示的日期畫面以說明為目的,可能與您的相機實際設定有些許不同。

## 格式化 SD 記憶卡或內置記憶體

「格式化」這個名詞的意思,是讓「SD 記憶卡」能儲存影像的程序,這個程序也稱為 「初始化」。此功能可格式化 SD 記憶卡或內置記憶體,並刪除儲存的所有影像及資料。

- 把模式轉盤轉到 →,按下電源開關開啓相 機電源。
  - 會顯示 [ 設定 1] 選單。
- 使用四向選擇鍵(▼)選擇[格式化],然 後按 OK 鍵。
- 使用四向選擇鍵 (▲▼) 選擇 [是], 然後 按 OK 鍵確認。

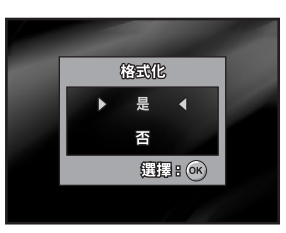

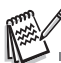

- 格式化 SD 記憶卡時要注意,記憶卡上所有的資料都會刪除。保護的影像也會被刪除。
- 如果要格式化内置記憶體,請不要把 SD 記憶卡插入相機。否則就會把 SD 記憶卡格式化。
- 有問題的 SD 記憶卡無法格式化。

## 使用液晶螢幕

此相機配備 2.4 时全彩 TFT 液晶螢幕以便取景、重放已經拍攝的相片、影片,或調整 選單設定。螢幕上顯示的模式圖示、文字和數字會根據目前設定而有所不同。

- 將模式轉盤設定為 ▲、▲、▲、、、
   ♪。
- 2. 按下電源開關,開啓相機電源。
- 3. 使用液晶螢幕取景。
- 4. 按下快門鍵

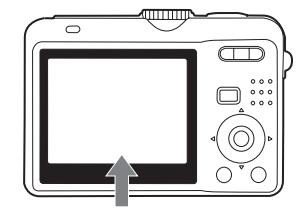

- 在強烈的日光下或強光中,液晶螢幕會變暗,並非故障。
- 如果要避免按下快門鍵時影像模糊,請一定要小心拿好相機。在光線不足的狀況下攝影時,這一點尤其重要,因為您的相機會調慢快門速度,讓相片適當曝光。

## 攝影模式

### 拍攝影像

- 把模式轉盤轉到▲、P、▲、▲、、或或 、,並按下電源開關開啓相機電源。
- 2. 在液晶螢幕上構圖,讓主體在對焦框內。
- 把快門鍵按下一半以鎖定影像焦距。
   您把快門鍵按下一半時,相機的「自動對焦」功能會自動鎖定影像焦距。主體對焦完成時,對焦框會變成綠色。此時已決定並銷定適當的曝光值。
- 4. 把快門鍵按到底就可以拍攝影像。

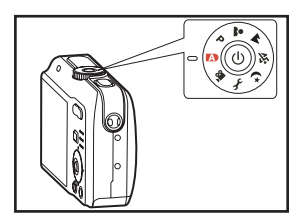

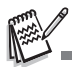

- 實際拍攝的影像在拍攝後,看起來會比液晶螢幕上的還大。
- 按下 OK 鍵可以切換液晶螢幕顯示模式。每當您按下 OK 鍵時,顯示模式會以下列順序改變:正 常顯示 → 資訊顯示 → 無圖示 → 關閉液晶螢幕。

### 設定影像解析度和畫質

您更了解本數碼相機後,就能根據所要拍攝的影像類型,設定影像解析度(垂直和水平 像素數目)和影像畫質(壓縮率)。這些設定都會影響內置記憶體或 SD 記憶卡中儲存 的相片張數。

解析度越高、畫質越高的影像會越細膩,但是會讓影像的檔案尺寸更大。 如果要改變影像解析度或畫質,請依照下列步驟:

- 1. 把模式轉盤轉到▲、P、▲、▲、文或 、 並按下電源開關開啓相機電源。
- 2. 按下 MENU 鍵。
  - 會顯示 [ 模式 1]。
  - 在 🗛 模式中,會顯示 [ 自動 ]。
- 使用四向選擇鍵(▼)選擇[影像尺寸],然 後按 OK 鍵。
- 使用四向選擇鍵(▲▼)選擇所要的設定, 然後按 OK 鍵確認。
- 5. 依照以上的步驟 3 和步驟 4 來設定 [品質]。

| 復武 1      | 模式 2 | 模式 3                    |
|-----------|------|-------------------------|
| - 影像尺     | ৾৾   | EM                      |
| 🎾 品質      |      | $_{\star\star}^{\star}$ |
| WB 白平衡    |      | - <del>\</del>          |
| iso iso   |      | 100                     |
| (ZD: MENU |      | 1 в ок                  |

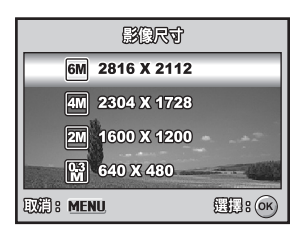

A State

- 決定可拍攝照片張數和可拍攝時間的因素,包括儲存媒體尺寸、解析度和畫質設定、還有所要拍 攝的影像主體本身。
- 你可以在日後調整影像的尺寸。詳細資料請參閱本手冊「調整影像尺寸」一節。

### 使用變焦功能

本相機配備 3 倍光學變焦。在變焦拍攝中,鏡頭是可以移動的,能讓您拍攝望遠與廣角 拍攝的相片。使用光學變焦功能時,按下 ♣ 鍵可拉近影像,按下 ♣♣ 鍵則將影像拉遠。

變焦狀態列會指出目前的放大等級。當數碼變焦 小於3倍放大倍率,變焦狀態列會在光學變焦 範圍內。當數碼變焦功能設為開啓時,您可以持 續按下 ↓ 鍵,繼續把主體放大4倍(數碼變 焦)。您的相機達到最大光學變焦倍率(3倍) 且變焦狀態列位於數碼變焦區域時,就會啓動這 個功能。您可以將主體放大到最高相當於12倍 的放大倍率。這個功能雖然有用,但是影像越放 大,影像的粒子也會越明顯。

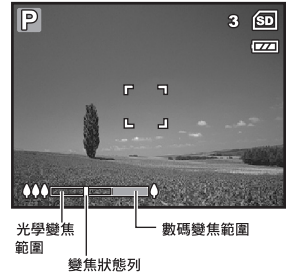

如果要拍攝變焦的影像,請依下列步驟進行:

- 把模式轉盤轉到▲、P、▲、▲、
   、並按下電源開關開啓相機電源。
- 用 ♦♦♦/ 鍵調整放大比例。
   如果要離開變焦攝影功能,請持續按下 ♦♦♦ 鍵。
  - 液晶螢幕上會顯示數碼放大狀態。
- 3. 取景然後按下快門鍵。

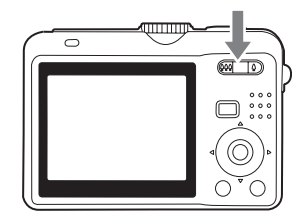

□ 如果啓用數碼變焦功能,在 ▲、P、▲、▲、ズ 或 ジ 模式中將 [模式 2 - 數碼變焦] 設定為
 [開]。

## 使用閃光燈

閃光燈會在光源條件允許使用閃光燈時自動運作。您可以根據自己的情況使用閃光燈模 式拍攝相片。

- 1. 將模式轉盤設定為 ▲、牛、▲、▲、、 或
   ★)。
- 2. 按下電源開關,開啓相機電源。
- 按下四向選擇鍵(◀/५)。每次按下按鍵時,閃光燈模式都會改變。您也可以使用四向選擇鍵(▲▼)變更設定值。
- 4. 按下 OK 鍵確認設定值。
- 5. 取景然後按下快門鍵。

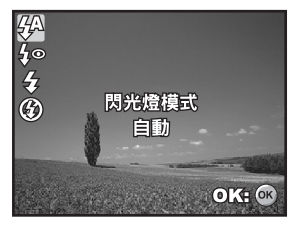

本相機有四種閃光燈模式:自動、消減紅眼、強制閃光和關閉閃光燈。 下表可協助您選擇適合的閃光燈模式:

| 閃光燈模式         | 說明                                                                                                    |
|---------------|----------------------------------------------------------------------------------------------------|
| <b>ϟ</b> 科 自動 | 閃光燈將根據拍攝條件自動閃光。                                                                                                    |
| ᇦ∞ 消減紅眼       | 在亮度不足的狀況下拍攝人像與動物時,使用此模式可減輕紅眼<br>的現象並拍出自然的照片。拍攝人像時,增加室內亮度且不要讓<br>主體直視相機,即可減輕紅眼現象。相機使用此模式時的預設閃<br>光燈和稍微延遲的現象,亦可幫助您改善影像。 |
| 4 強制閃光        | 不管周圍的亮度如何,一律使用閃光燈。拍攝高反差(背光)及很<br>暗的陰影時請選擇本模式。                                                                         |
| 3 關閉閃光燈       | 在禁止使用閃光燈或主體與相機距離超過閃光燈的最大範圍時,<br>請使用此模式。相機會調整其曝光與快門速度,以便達到最佳結<br>果。使用角架亦可改善影像。                                         |

## 設定焦距

您拍照時可以用自動對焦功能自動決定焦距,也可以指定[♥]微距或 [▲] 無限遠模式,取代自動對焦功能。

- 將模式轉盤設定為 ▲、P、▲、▲、ダ 或
   シ。
- 2. 按下電源開關,開啓相機電源。
- 按下四向選擇鍵(▶/♥)。每次按下按鍵時,對焦模式都會改變。您也可以使用四向 選擇鍵(▲♥)變更設定值。
- 4. 按下 OK 鍵確認設定值。
- 5. 取景然後按下快門鍵。

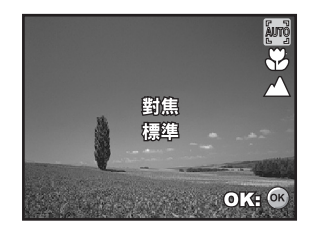

本相機有三種對焦模式:標準、近拍和無限遠。 下表可協助您選擇適合的對焦模式:

| 對焦模式   | 說明                                                                                                    |
|--------|----------------------------------------------------------------------------------------------------|
| Įmg 標準 | 您要讓相機自動決定對焦設定時,請在大部分場合選擇標準對焦<br>設定。只要使用標準對焦設定,就能對焦距在 40 cm 以上的任何<br>物體進行對焦。                            |
| 😮 微距   | 要拍攝很近的影像時,請選擇近拍焦距設定。鏡頭縮放到最寬的<br>位置時,您可以對 6 cm 近距離的物體進行對焦。鏡頭縮放到望遠<br>的位置時(3 倍縮放),您可以對 35 cm 近距離的物體進行對焦。 |
| ▲ 無限遠  | 您要拍攝的主體在無限遠時,請選擇無限遠焦距設定。 閃光燈模<br>式會自動設定成關閉閃光燈。                                                         |

## 擷取模式

### 連拍三張

本模式用來連續拍照。按下快門鍵時會連拍三張照片。把相機固定在三腳架或穩定的物體表面上。

- 將模式轉盤設定為 ▲、 P、 ▲、 ▲、 、 或
   ★)。
- 2. 按下電源開關,開啓相機電源。
- 按下四向選擇鍵(▲/心))然後用(▲)選 擇[連拍三張]。您也可以使用四向選擇鍵 (▲))變更設定值。
- 按下 OK 鍵確認設定値 螢幕上會顯示 
   圖示 ○
- 把快門鍵按下一半以鎖定焦距。
- 6. 按下快門鍵拍攝連續的相片。

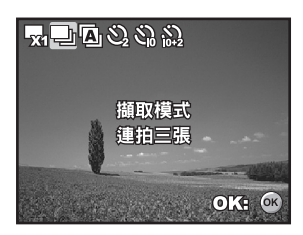

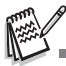

在連拍三張模式中,閃光燈模式會自動設定成關閉閃光燈。

## 三次自動曝光

在本模式中,相機會在設定範圍內自動改變曝光值,然後在您按一下快門鍵後拍攝三張 照片。[三次自動曝光]設定可以和曝光補償的設定結合,擴大調整範圍。

- 將模式轉盤設定為 ▲、P、▲、▲、菜 或
   \*)。
- 2. 按下電源開關,開啓相機電源。
- 按下四向選擇鍵(▲/沙)然後用(▲)選 擇[三次自動曝光]。您也可以使用四向選擇 鍵(◀►)變更設定值。
- 4. 按下 OK 鍵確認設定值。液晶螢幕上會顯示 □ 圖示。
- 5. 按下快門鍵拍攝三張照片

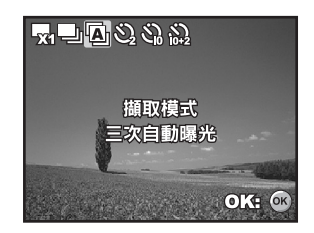

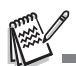

在三次自動曝光模式中,閃光燈模式會自動設定成關閉閃光燈。

## 自拍功能

自拍功能可以用在團體照的情況。使用這個選項時,您應該把相機裝在三腳架(建議作 法)或放在平坦的表面上。

- 1. 把相機固定在三腳架或穩定的物體表面上。
- 2. 將模式轉盤設定為 ▲、牛、菜 或
   ★)。
- 按下電源開關,開啓相機電源。
- 按下四向選擇鍵(▲/沙)然後用(▲)選 擇所要的自拍模式。您也可以使用四向選擇 鍵(◀►)變更設定值。
- 5. 按下 OK 鍵確認設定值。
- 6. 取景然後按下快門鍵。
  - 自拍功能已啓動。
  - 預設時間後會拍下相片。
- 如果要在任何時候取消自拍,請按下四向選 擇鍵(▲/心))或把快門鍵按下一半。下表 可協助您選擇適合的自拍模式:

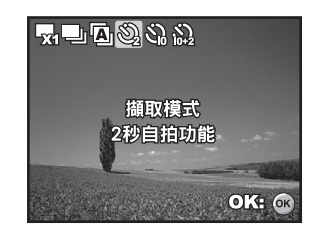

| 自拍模式        | 說明                                                                        |
|-------------|---------------------------------------------------------------------------|
| 3 2秒 自拍功能   | 按下快門鍵 2 秒鐘後拍照∘這個模式可以有效防止相機晃<br>動。                                         |
| 3 10 秒 自拍功能 | 按下快門鍵 10 秒鐘後拍照。這個模式適合拍攝人也要一<br>起照相的情況。                                    |
| 10+2 秒 自拍功能 | 按下快門鍵大約 10 秒後拍攝第一張相片,2 秒後再拍攝<br>第二張相片。這個模式在連續拍攝團體照時非常方便。 這<br>個模式中閃光燈不會亮。 |

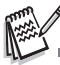

拍照之後,自拍模式將會關閉。

如果您想要用自拍功能繼續拍攝相片,請重複以上步驟。

## 調整曝光值(曝光補償)

您可以手動調整數碼相機決定的曝光值。請在無法取得適當曝光值時使用本模式,例如 主體與背景的對比 (明暗差異)極大時。曝光補償值的設定範圍是從 -2.0 EV 到 +2.0 EV。

- 1. 將模式轉盤設定為 ₽、▲、▲、ダ 或 少。
- 2. 按下電源開關,開啓相機電源。
- 按下四向選擇鍵(▼/☑)然後用(◀►) 設定 -2.0 EV 到 +2.0 EV 的曝光補償値。
- 4. 按下 OK 鍵確認設定值。

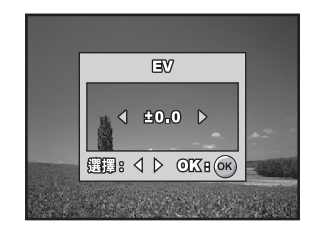

## 設定白平衡

本功能讓您根據拍攝條件,調整不同光源類型的補償值。

- 1. 將模式轉盤設定為 ₽、▲、▲、戔 或 夊。
- 2. 按下電源開關,開啓相機電源。
- 3. 按下 MENU 鍵 ∘ 會顯示 [ 模式 1] ∘
- 使用四向選擇鍵(▼)選擇[白平衡], 然 後按 OK 鍵。
- 使用四向選擇鍵(▲▼)選擇所要的白平衡 設定,然後按 OK 鍵確認。
- 如果要取消設定,請按 MENU 鍵並離開這 個選單。
- 7. 按下快門鍵來拍攝影像。

| 模式1       | 模式2 | 模式 3   |
|-----------|-----|--------|
| - 影像尺     | য   | 6M     |
| 🎾 品質      |     | **     |
| WB白平衡     |     | ş.     |
| ISO ISO   |     | 100    |
| (ZO: MENU |     | СС: ОК |

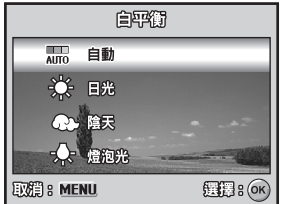

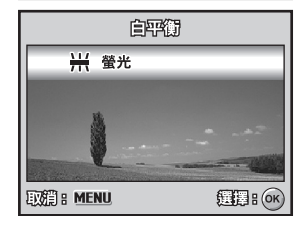

## 播放模式 - 基本功能

### 檢視影像

您可以依次顯示靜止影像。

- 把模式轉盤轉到 △、P、▲、▲、、、
   或,2, 並按下電源開關開啓相機電源。
- 2. 按下 ▶ 鍵。
  - 液晶螢幕上會顯示最後拍攝的影像。
  - 基本資訊會顯示在液晶螢幕上的圖示 旁。如果要查看完整資訊顯示,請按下 OK 鍵。
- 3. 使用四向選擇鍵 ( ◀▶ ) 選擇所要的影像。
  - 如果要檢視上一張影像,請按下四向選 擇鍵(◀)。

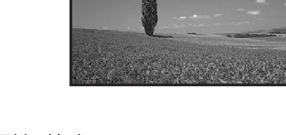

100-0001

(SD

■ 如果要檢視下一張影像,請按下四向選擇鍵 (▶)。

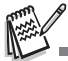

- 保護的影像 / 影片檔會顯示 On 標示 ◎ 詳細資料請參閱本手冊 「保護影像 / 影片檔」的章節 ◎
- 如果內置記憶體或 SD 記憶卡中沒有儲存任何影像,液晶螢幕上將會出現[無相片]訊息。
- 您不能從設定模式進入播放模式。

## 放大影像

當您檢視影像時,可以把影像的選定部分放大。這個放大功能讓您可以檢查細節部分。 液晶螢幕上會顯示變焦倍率,顯示目前的放大倍率。

- 1. 按下 ▶ 鍵。
  - 液晶螢幕上會顯示最後拍攝的影像。
  - 如果要檢視上一張影像,請按下四向選 擇鍵 (◀)。
  - 如果要檢視下一張影像,請按下四向選 擇鍵(▶)。
- 2. 用 ♠♠♠/ ▲ 鍵調整縮放比例。
   如果要放大所選的影像,請按下 ♣ 鍵。
   如果要恢復成正常影像,請按下 ♣♣ 鍵。
  - 液晶螢幕上會顯示放大倍率。

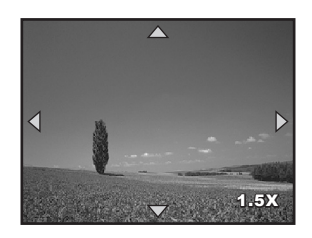

3. 如果要檢視相片的不同區域,請按下四向選擇鍵(▲▼◀▶)調整顯示區域。

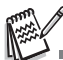

■ 放大倍率從 1.5 倍至 4 倍(共分 6 個階段:1.5 倍、2.0 倍、2.5 倍、3.0 倍、3.5 倍和 4.0 倍)。

### 縮圖顯示

本功能可讓您在液晶螢幕上同時檢視 9 個縮圖影像,方便您找到特定影像。

- 1. 按下 ▶ 鍵。
  - 液晶螢幕上會顯示最後拍攝的影像。
- 2. 按下 ♦♦♦ 鍵。
  - 同時顯示九個縮圖。
  - 至於已經拍攝的影片檔,則會顯示 浴 影 片模式圖示。
  - 保護的影像/影片檔會顯示 0m 標示。(詳細資料請參閱本手冊「保護影像/影片 檔」的章節。)
- 使用四向選擇鍵(▲▼◀►)移動游標,選 擇要以正常大小顯示的影像。
- 按下 OK 或 ↓ /Q 鍵以全螢幕顯示所選擇 的影像。

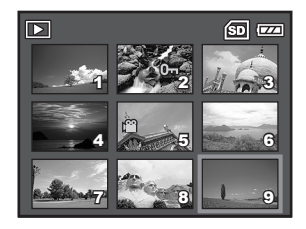

## 幻燈片放映顯示

幻燈片放映功能可以讓您自動依序播放影像。這個功能相當有用且有趣,可用來查看所 拍攝的影像,也可以用來展示。

- 1. 按下 ▶ 鍵。
  - 液晶螢幕上會顯示最後拍攝的影像。
- 按下 MENU 鍵進入播放選單。使用四向選擇 鍵(▼)選擇[循環播放],然後按下 OK 鍵。

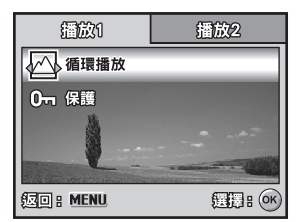

- 使用四向選擇鍵(▲▼)設定播放間隔時間,然後按下 OK 鍵。
  - 幻燈片放映開始。
  - 影片檔會顯示第一個畫面,而不會動態 播放。
  - 如果要取消幻燈片放映,請按下 OK 鍵。

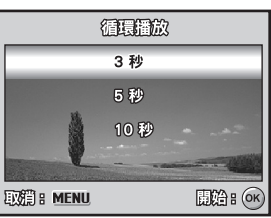

您可以調整幻燈片放映的顯示間隔時間,包括3秒、5秒、10秒。

## 調整影像尺寸

您可以將拍攝影像的尺寸更改為: 2304 x 1728 像素、1600 x 1200 像素和 640 x 480 像素。

1. 按下 ▶ 鍵。

■ 液晶螢幕上會顯示最後拍攝的影像。

- 在 ▶ 模式中,使用四向選擇鍵 (◀▶)選 擇所要的影像。
  - 如果要檢視上一張影像,請按下四向選 擇鍵(◀)。
  - 如果要檢視下一張影像,請按下四向選 擇鍵(▶)。
- 按 MENU 鍵進入播放選單。按下四向選擇 鍵(▶)選擇 [播放 2],然後按(▼)選擇 [調整尺寸]並按 OK 鍵。
- 使用四向選擇鍵 (▲▼)選擇所要的設定, 然後按 OK 鍵確認。

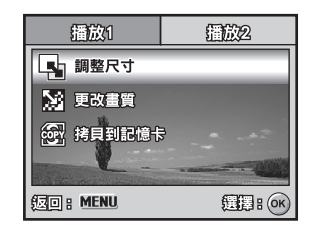

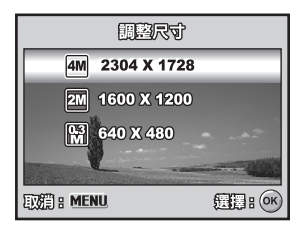

ME ------

- 您僅能選擇較小的影像,無法增加影像解析度。
- 無法調整影片尺寸。

## 影片模式

## 拍攝影片檔

這個模式讓您拍攝影片檔,並利用內置的麥克風錄製聲音。

- 把模式轉盤轉到 №,按下電源開關開啓相 機電源。
- 2. 按下快門鍵開始拍攝。
- 3. 如果要停止拍攝,請再按一次快門鍵。

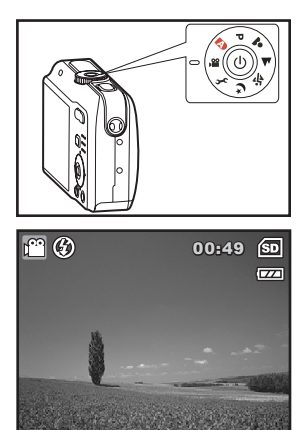

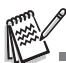

- 您可以在開始拍攝影片檔之前,啓動光學變焦功能(3倍)。
- 您可以在開始拍攝影片檔之前和拍攝時,啓動數碼變焦功能。
- 按下 OK 鍵可以切換液晶螢幕顯示模式。每當您按下 OK 鍵時,顯示模式會以下列順序改變:正 常顯示 → 無圖示 → 關閉液晶螢幕。

### 播放影片檔

您可以在液晶螢幕上播放已拍攝的影片檔。不過,影片檔上一起錄下的聲音只能在電腦 上播放。

- 1. 按下 ▶ 鍵。
- 使用四向選擇鍵(◀▶)逐格檢查影像,直 到您要播放的影片檔出現為止。
  - 如果要檢視上一張影像,請按下四向選 擇鍵(◀)。
  - 如果要檢視下一張影像,請按下四向選 擇鍵(▶)。
- 3. 按下 OK 鍵開始播放影片檔。
   如果要暫停或恢復播放影片,請再按一次 OK 鍵。

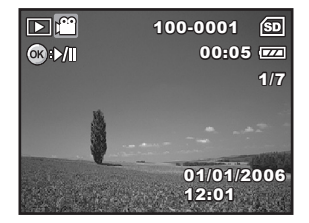

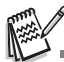

- 液晶螢幕上顯示的目前影片數、日期和時間圖示會在幾秒後消失。
- 播放影片檔時無法啓動變焦功能。
- 若要在電腦上播放影片片段,建議您使用 Windows Media Player (WMP) 9.0 或更新版本。您可以到 <u>www.microsoft.com</u> 網站下載最新版本。

## 播放模式 - 進階功能

### 在電視上播放靜態影像 / 影片檔

您也可以在電視螢幕上播放影像。在接到任何設備之前,要先根據連接數碼相機的視訊 設備採用哪種視訊輸出系統,來選取 NTSC 或 PAL 系統,然後把所有要連接的設備關 閉。

- 把 Video 訊號線的一端接到數碼相機的 Video 端子。
- 2. 把另一端接到電視機的 Video 輸入插座。
- 3. 打開電視和數碼相機的電源。
- 4. 播放影像 / 影片檔。
  - 操作方法和在數碼相機上播放靜態影像 和影片檔相同。

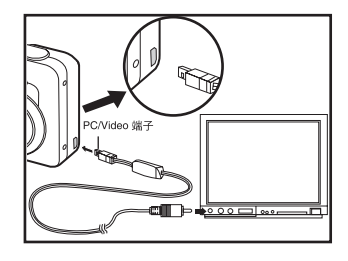

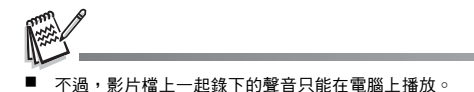

## 刪除影像 / 影片檔

用這個功能刪除 SD 記憶卡或內置記憶體中的單一或所有影像或影片檔。請注意,被刪 除的影像或影片檔無法復原,刪除檔案前請三思。

- 把模式轉盤轉到 ▲、P、▲、▲、ズ、≯ 或 ≌,並按下電源開關開啓相機電源。
   按下 ▶ 鍵。
  - 液晶螢幕上會顯示最後拍攝的影像/影片 檔。
- 使用四向選擇鍵(◀▶)選擇要刪除的影像/ 影片檔。
- 4. 按下 💼 鍵進行刪除。
- 使用四向選擇鍵(▲▼)選擇您要的[此影像]或[所有相片],然後按下 OK 鍵。
- 刪除訊息出現時,使用四向選擇鍵(▲▼) 選擇[是],然後按 OK 鍵確認刪除。
   ■ 如果要取消刪除,請選擇[否]。

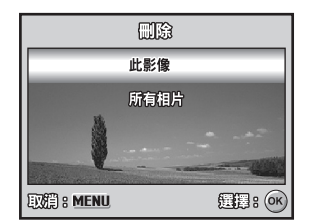

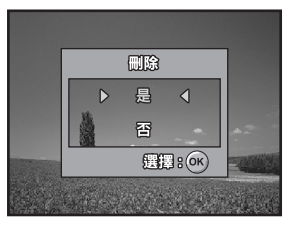

保護的影像無法用刪除功能刪除。

## 保護影像 / 影片檔

把資料設定成唯讀,避免誤刪相片。

- 1. 按下 ▶ 鍵。
  - 液晶螢幕上會顯示最後拍攝的影像。
- 2. 在 ▶ 模式中,使用四向選擇鍵 (◀▶)選 擇所要的影像。
  - 如果要檢視上一張影像,請按下四向選 擇鍵(◀)。
  - 如果要檢視下一張影像,請按下四向選 擇鍵(▶)。
- 按下 MENU 鍵, 然後使用四向選擇鍵(▼) 選擇[保護]並按 OK 鍵。
- 使用四向選擇鍵(▲▼)選擇所要的設定, 然後按 OK 鍵。
  - [一張相片]:保護某個影像/影片。
  - [所有相片]:一次保護所有的影像/影片。
- 使用四向選擇鍵(▲▼)選擇[鎖定],然 後按 OK 鍵確認。
  - 按下 MENU 鍵返回到 ▶ 模式。所選擇 的影像上會出現 0- 圖示。
  - 如果要將保護的影像之保護功能取消, 請選擇[未鎖定]。

| 播放1           | 播放2           |  |
|---------------|---------------|--|
| ▲ 循環播放        |               |  |
| 0 保護          |               |  |
|               |               |  |
| (IIII) : MENU | <b>選擇:</b> 0K |  |

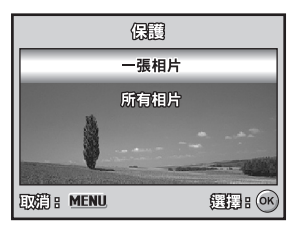

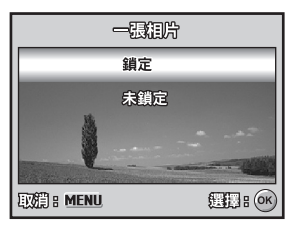

## 傳送拍攝的影像和影片到您的電腦

#### 系統需求 (Windows)

- Pentium III 600 MHz 或更高機型
- Windows 2000/XP
- 64MB RAM
- 128MB 硬碟空間
- 光碟機
- 可用的 USB 埠

#### 系統需求 (Macintosh)

- PowerPC G3/G4
- OS 9.0 或更高版本
- 64MB RAM
- 128MB 硬碟空間
- 光碟機
- 可用的 USB 埠

### 將數碼相機連接到電腦

- 1. 把模式轉盤轉到 🐆,按下電源開關開啓相機電源。
- 按下四向選擇鍵(▶)選擇[設定 2]選單,然後使用四向選擇鍵(▼)選擇[USB 選單]。
- 3. 按下 OK 鍵 ∘
- 4. 使用四向選擇鍵 (▼)選擇 [PC], 然後按 OK 鍵。
- 5. 關閉相機電源。
- 6. 使用內附的 USB 傳輸線連接相機與電腦。
- 7. 按下電源開關,開啓相機電源。
- [我的電腦] 裡會偵測到新的 [抽取式磁碟], 裡面有您所拍攝的影像或影片檔。(Mac 的 使用者可連按兩下桌面上的 [untitled] 或 [unlabeled] 磁碟機圖示)。

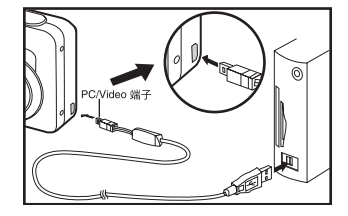

### 下載影像或影片檔

當相機的電源開啓,並連接電腦後,便會被視為磁碟機,就像軟碟機或光碟機一樣。您可以從[抽取式磁碟](在 Macintosh 中爲 [untitled] 或 [unlabeled]的磁碟),將相 片複製(傳送)至您的硬碟中。

#### Windows

開啓 [ 抽取式磁碟 ],並連按二下 DCIM 開啓資料夾,找出其他的資料夾。您的相片就 在這些資料夾內。選擇您要的靜態影像或影片檔,然後選擇 [ 編輯 ] 選單裡的 [ 複製 ]。 開啓目標位置 ( 資料夾 ),然後選擇 [ 編輯 ] 選單內的 [ 貼上 ]。您也可以把影像從數碼 相機拖放到想要的位置。

#### Macintosh

開啓 [untitled] 磁碟圖示,以及硬碟上的目標位置。從數碼相機把檔案拖放到想要的位置。

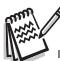

- 記憶卡使用者可能比較想用記憶卡讀卡機(推薦使用)。
- 包裝內不含視訊播放應用程式。請務必在電腦上安裝視訊播放應用程式。

## 安裝相片編輯軟體

## 安裝 Photo Explorer

Ulead<sup>®</sup> Photo Explorer 可以用簡單快速的方式,來傳送、瀏覽、修改和發送數位媒體檔案。 您可以從各種類型的數位裝置取得相片、視訊或聲音檔,然後輕鬆瀏覽或加入您自己的 說明、快速修改、或是用您自選的各種方式送出檔案:電子郵件、列印、幻燈片展示。 只要您有數碼相機、網路攝影機、數位攝影機、掃描器,或是您想要有效管理大量的數 位媒體檔案,這就是一套不可或缺的全方位工具。

- 1. 將軟體光碟插入您的 CD-ROM 光碟機。
- 2. 歡迎畫面出現時,按一下「安裝 Photo Explorer 8.0」○請依照螢幕指示來完成安裝 手續。

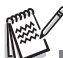

- 如需 Photo Explorer 應用程式的詳細資訊,請參閱說明文件。
- 如果您是 Windows 2000/XP 的使用者,請記得在「Administrator」模式中安裝與使用 Photo Explorer 。
- Mac 系統不支援 Photo Explorer · 建議使用 iPhoto 或 iPhoto2 ·

## 安裝 Photo Express

Ulead<sup>®</sup> Photo Express 是針對數位影像設計的完整相片創作軟體。這套軟體採用按部 就班的作業流程、一看就懂的程式介面、還有隨時可叫出的說明檔,可以協助使用者自 行創作新奇有趣的相片相關成品。您可以從數碼相機或掃描器輕鬆取得數位相片。也可 以用 Visual Browse 的模式輕鬆整理相片。更可以使用幾百套立即可用的範本,例如相 簿、賀卡、海報、投影片等等。另外也可以用相片編輯工具、濾鏡、還有特校來編輯、 強化相片。也能加入天馬行空的設計點子來美化創作作品,像是畫框、圖片註解、還有 郵票。最後再用電子郵件還有多種列印變化選擇,來和親友分享您的創作成果。

- 1. 將軟體光碟插入您的 CD-ROM 光碟機。
- 歡迎畫面出現時,按一下「安裝 Photo Express 5.0」○請依照螢幕指示來完成安裝手續○

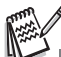

- 如果需要知道如何使用 Photo Express 來編輯和重上拍攝相片的底色,請參閱其線上說明。
- 如果您是 Windows 2000/XP 的使用者,請以「Administrator」帳號登入,再安裝、使用 Photo Express。
- Mac 系統不支援 Photo Express。

## 安裝 ADOBE ACROBAT READER

光碟包括使用手冊的 PDF (可攜式文件格式)檔。電腦上必須安裝 Adobe Acrobat Reader 才能檢視 PDF。相機的光碟內隨附 Adobe Acrobat Reader。使用 Adobe Acrobat Reader 即可讀取使用手冊並列印需要部分。

1. 將相機隨附的光碟插入光碟機內。歡迎畫面便會出現。

2. 按一下「安裝 Acrobat Reader」。請依照螢幕指示完成安裝手續。

## 使用手冊

光碟上提供 PDF 格式的使用手冊副本。此爲書面手冊的備份副本。如果您找不到書面 手冊,即可從光碟列印另一份副本。在光碟上檢視使用手冊的唯一要求,是在電腦上安 裝 Acrobat Reader (Adobe Reader)。本手冊的更新內容及其他語言版本可於 Vivitar 網站 (www.vivitar.com) 上取得。

- 1. 將相機隨附的光碟插入光碟機內。歡迎畫面便會出現。
- 按一下「安裝使用手冊」○請依照螢幕指示完成安裝手續。或者,瀏覽光碟找到 PDF 檔。

## 以數碼相機做為 PC 相機

本數碼相機可作為視訊攝影機使用,讓您進行視訊會議,或是即時與親友閒話家常。如 果要在視訊會議中使用本數碼相機,您的電腦系統必須具備下列裝置:

- 麥克風
- 音效卡
- 喇叭或耳機
- 網路或網際網路連線

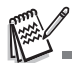

- 本數碼相機未附視訊會議軟體。
- Mac 不支援這個模式。

## 步驟 I: 安裝 PC 相機驅動程式

所附光碟內的 PC 相機驅動程式僅適用於 Windows∘Mac 平台並不支援 PC 相機功能∘

- 1. 將所附光碟放入您的光碟機。
- 歡迎畫面出現時,按一下「安裝 PC-Cam 驅動程式」。 請依照螢幕指示來完成安裝手續。
- 安裝驅動程式後,請將電腦重新開機。

### 步驟 2:將數碼相機接至電腦

- 1. 把模式轉盤轉到 🐆,按下電源開關開啓相機電源。
- 按下四向選擇鍵(▶)選擇[設定 2]選單,然後使用四向選擇鍵(▼)選擇[USB 選單]○
- 3. 按下 OK 鍵 ∘
- 4. 使用四向選擇鍵 (▲▼)選擇 [PC CAM.], 然後按 OK 鍵。
- 5. 使用內附的 USB 傳輸線連接相機與電腦。
- 6. 將相機平穩地放在電腦螢幕上方,或使用三腳架。

## 步驟 3:執行應用程式 (例如:Yahoo Messenger)

#### 如果要使用 Windows NetMeeting 來進行視訊會議:

Yahoo Messenger 是免費的應用程式,可於 www.yahoo.com 網站上取得。在 Windows 作業系統中安裝 TWAIN 驅動程式後,請重新啓動電腦。您可以使用數碼相機當作網路相機,讓其他人在線上看見您。

只要按照 Yahoo Messenger 中的指示重新啓動相機即可。

■ 視訊會議應用程式的視訊解析度一般都是 320 x 240。

如需視訊會議應用程式的詳細資訊,請參閱說明文件。

## 選單選項

## 相機選單

拍攝靜態影像時可以用本選單進行基本設定。

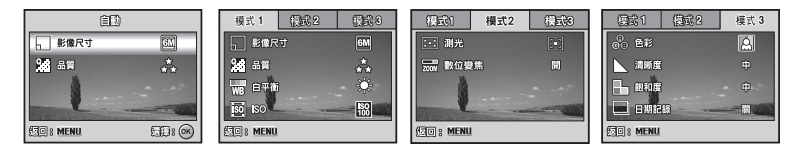

- 1. 把模式轉盤轉到 🔼、P、よ▲、💐 或 🍤, 然後開啓相機電源。
- 2. 按下 MENU 鍵,然後使用四向選擇鍵(◀►)選擇 [模式1]/[模式2]/[模式3]選單。
   在 [▲]模式中,按下 MENU 鍵直接進入 [自動]選單。
- 3. 使用四向選擇鍵 (▲▼)選擇選項,然後按下 OK 鍵。
- 4. 按下四向選擇鍵 (▲▼)選擇所要的設定,然後按 OK 鍵。
- 在 A 模式中

| 項目       | 功能說明                                                                                                    |
|----------|----------------------------------------------------------------------------------------------------|
| 影像尺寸     | 設定要拍攝影像的大小。詳細資料請參閱本手冊「設定影像解析度和畫<br>質」的章節。<br>MM 2816x2112<br>AM 2304x1728<br>2M 1600x1200<br>MM 640x480 |
| 留<br>988 | 設定拍照的畫質(壓縮率)。詳細資料請參閱本手冊「設定影像解析度<br>和畫質」的章節。<br>★★ 佳<br>★ 一般<br>★ 經濟                                     |

# 

| 項目         | 功能說明                                                |
|------------|-----------------------------------------------------|
| 影像尺寸       | 詳細資料請參閱本手冊 「 <b>設定影像解析度和畫質」</b> 的章節。                |
| 6          |                                                     |
| 品質         | 詳細資料請參閱本手冊 「 <b>設定影像解析度和畫質」</b> 的章節 。               |
| <b>8</b> 8 |                                                     |
| 白平衡        | 設定各種照明條件下的白平衡拍攝方式,以接近人眼看到的條件拍                       |
| WR         | 照○                                                  |
| WD .       | → 日光                                                |
|            | ● 陰天                                                |
|            | <ul> <li>★ 短泡元</li> <li>₩ 螢光</li> </ul>             |
| ISO        | 設定拍照的感光度。提高感光度時 (ISO 數字增加),就算在很黑的地                  |
| iso        | 點都能拍攝,但是影像的粒子會越粗大(拉近)○<br>自動 / 64 / 100 / 200 / 400 |

#### ■ 模式 2 設定

| 項目                   | 功能說明                                                                                                  |
|----------------------|----------------------------------------------------------------------------------------------------|
| 測光<br>[ <b>:-:</b> ] | 您可以選擇測光模式,設定要測量主體的哪個部分,以便決定曝光值。<br>[■] [中央重點]:計算整張相片的測光平均值,但是中央主體的比<br>重較大。<br>■ [重點]:僅以畫面中央小區域決定曝光值。 |
| 數位變焦<br><b>ZOOM</b>  | 設定拍攝時要不要使用數碼變焦功能 ∘ 詳細資料請參閱本手冊「使用<br>變焦功能」的章節 ∘                                                        |

#### ■ 模式 3 設定

| 項目        | 功能說明                                                                         |
|-----------|------------------------------------------------------------------------------|
| 色彩<br>CBB | 設定要拍攝影像的色彩。<br>② 全彩   ③ 黑白   ④ 褐色                                            |
| 清晰度       | 設定影像清晰度的等級。<br>▲ 高<br>▲ 中<br>▲ 低                                             |
| 飽和度       | 如果要拍攝影像,本相機提供三種類型的色彩,可搭配您的偏好。<br>選擇不同色彩,會讓您的影像給人不同的感覺。這就是所謂的「彩<br>度」。        |
| 日期記錄      | 拍攝日期可以直接加在靜止影像上。本功能必須在拍照前啓動。日期<br>會顯示在拍攝的相片右下角。當影像使用加注日期功能拍攝時,事後<br>將無法移除日期。 |

## 影片選單

本選單是在拍攝影片檔時,用來進行基本設定。

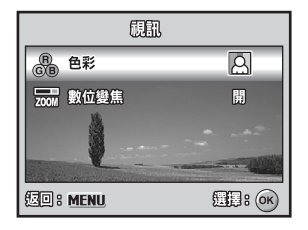

- 1. 把模式轉盤轉到 😭,然後開啓相機電源。
- 2. 按下 MENU 鍵 ∘
- 3. 按下四向選擇鍵 (▲▼)選擇選項。然後按 OK 按鈕。
- 4. 按下四向選擇鍵 (▲▼) 選擇所要的設定,然後按 OK 鍵。
- 5. 如果要離開影片選單,請按下 MENU 鍵。

| 項目                   | 功能說明                                |
|----------------------|-------------------------------------|
| 色彩                   | 詳細資料請參閱相機選單選項( 🏱 🚨 🔺 💐 或 ಶ 模式)。     |
| (R)<br>(G)(B)        |                                     |
| 數位變焦<br><b>200</b> M | 詳細資料請參閱相機選單選項 ( P、 ♣、 ▲、 爻 或 サ 模式)。 |

## 播放選單

在 ▶ 選單中,設定播放要用的設定。

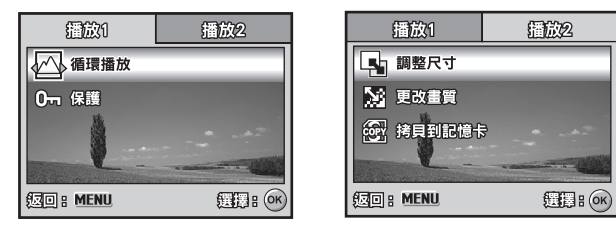

1. 按下 ▶ 鍵。

■ 液晶螢幕上會顯示最後拍攝的影像。

- 按下 MENU 鍵,然後使用四向選擇鍵(▲▼)選擇[播放 1]/[播放 2] 選單。
- 3. 使用四向選擇鍵 (▲▼)選擇選項,然後按下 OK 鍵。
- 4. 按下四向選擇鍵 (▲▼)選擇所要的設定,然後按 OK 鍵。
- 5. 如果要離開播放選單,請按下 MENU 鍵。
- 播放1

| 項目       | 功能說明                                                                                   |
|----------|----------------------------------------------------------------------------------------|
| 循環播放     | 您可以用選定的間隔時間,依序播放已拍攝的影像。<br>本功能可用來查看您的影像或用來展示等等。<br>詳細資料請參閱本手冊「幻燈片放映顯示」一節。<br>3秒/5秒/10秒 |
| 保護<br>Or | 把資料設定成唯讀,避免誤刪相片。<br>詳細資料請參閱本手冊「保護影像/影片檔」的章節。                                           |

#### ■ 播放 2

| 項目     | 功能說明                                                                                                    |
|--------|----------------------------------------------------------------------------------------------------|
| 調整尺寸   | <ul> <li>更改已拍攝影像的大小。</li> <li>以調整尺寸後的影像取代原本的影像。影像只能調整到更小的尺寸。</li> <li>詳細資料請參閱本手冊「調整影像尺寸」一節。</li> <li>▲ 2304x1728</li> <li>▲ 1600x1200</li> <li>▲ 640x480</li> </ul> |
| 更改畫質   | <ul> <li>更改所拍攝影像的畫質(壓縮率)。</li> <li>壓縮影像尺寸,以新壓縮尺寸的影像取代舊影像。只能更改畫質為低畫質等級。</li> <li>★ 一般</li> <li>★ 經濟</li> </ul>                                                       |
| 拷貝到記憶卡 | 讓您將檔案從數碼相機的內置記憶體複製到 SD 記憶卡。不過您當<br>然要插入 SD 記憶卡,而且內置記憶體中已經有一些檔案時才能這<br>麼做。                                                                                           |

## 設定選單

這項功能可以讓您依喜好設定使用相機的預設值。

| 設定1    | 設定2 | 設定3      | 設定1 設定2                |    | 設定3  | 設定1     | 設定2 | 設定3              |
|--------|-----|----------|------------------------|----|------|---------|-----|------------------|
| ① 格式化  | 5   |          | ● <del>C</del> → USB 運 | 單  | PG   | 「し 重設数  | 字   |                  |
| 【』 嗶聲  |     | 高音量      | 📄 電視                   |    | NTSC | 10. 設定預 | 設值  |                  |
| 6日 日期期 | 時間  | m/d/y    | 🔆 LCD亮                 | 度  |      | ♥. 版本   |     |                  |
| ▲● 語系  |     | 繁體中文     | の 自動服                  | 围機 | 3 分鐘 |         |     |                  |
|        |     | CER : OK |                        |    |      |         |     | <b>(11):</b> (K) |

- 1. 把模式轉盤轉到 🐆 模式,然後開啓相機電源。
- 2. 按下四向選擇鍵 ( ◀▶ ) 選擇 [ 設定 1] / [ 設定 2] / [ 設定 3] 選單。
- 3. 使用四向選擇鍵 (▲▼) 選擇所要的選項,然後按下 OK 鍵。
- 4. 如果要離開設定選單,請把模式轉盤轉到其他模式。

|  | 設定 | 1 | 選 | 單談 | 定 |
|--|----|---|---|----|---|
|--|----|---|---|----|---|

| 項目                  | 功能說明                                                                                                    |
|---------------------|----------------------------------------------------------------------------------------------------|
|                     | 會刪除所有影像,並把相機上的 SD 記憶卡重新格式化。保護的影像也<br>會被刪除。如果 SD 記憶卡為防寫保護狀態,則無法進行格式化。<br>詳細資料請參閱本手冊 「格式化 SD 記憶卡或內置記憶體」一節。 |
| 嗶聲<br>【 <b>」</b> 】  | 設定開機時是否要靜音,以及每次按下相機按鍵時是否要發出聲音。<br>高音量 / 柔和 / 關                                                           |
| 日期與時間<br>④<br>Y/M/D | 設定日期與時間                                                                                                  |
| 語系                  | 設定液晶螢幕上所顯示的語言。<br>詳細資料請參閱本手冊 「選擇畫面語言」的章節 ∘                                                               |

#### ■ 設定2選單設定

| 項目     | 功能說明                            |
|--------|---------------------------------|
| USB 選單 | 選擇下列其中一個模式,進行進一步設定。             |
| ●←     | PC / PictBridge / PC CAM.       |
| 電視     | 設定要和本相機連接的視訊設備所採用之視頻輸出系統。       |
|        | PAL / NTSC                      |
| LCD 亮度 | 設定液晶螢幕的亮度。<br>調整範圍是從 -5 到 +5。   |
| 自動關機   | 如果指定的時間期間內沒有任何動作,相機就會自動切掉電源。這個功 |
| OFF    | 能可降低電池損耗。                       |
| O      | 2 分鐘 / 3 分鐘 / 5 分鐘 / 關          |

#### ■ 設定3選單設定

| 項目              | 功能說明                                                                                              |
|-----------------|---------------------------------------------------------------------------------------------------|
| 重設數字            | 設定是否要在拍照時重新設定檔案編號。可建立新資料夾。拍攝的影像<br>會被存到新建立的資料夾,編號從 0001 開始。如果您要重設檔案編號,<br>要確定內置記憶體或 SD 記憶卡裡面沒有影像。 |
| 設定預設値           | 把基本設定還原到數碼相機的預設值。時間設定值不會重設。                                                                       |
| 版本<br><b>V.</b> | 顯示相機目前的軟體版本。                                                                                      |

## 規格

| 項目      | 說明                                                                    |
|---------|-----------------------------------------------------------------------|
| 影像感應器   | CCD                                                                   |
| 有效像素    | 6 百萬像素                                                                |
| 影像尺寸    | 靜態影像:2816 x 21120、2304 x 17280、1600 x 1200、640 x 480<br>影片:320 x 240  |
| 影像畫質    | 靜態影像:佳 / 一般 / 經濟<br>影片影像:QVGA                                         |
| 儲存媒介    | 約 16MB 內置記憶體<br>SD 記憶卡 ( 選購,最高 2GB)                                   |
| 檔案格式    | JPEG (Exif 2.2) \ DCF \ Motion JPEG (AVI)                             |
| 鏡頭      | F-no.:廣角拍攝:2.8 / 遠距拍攝:4.8<br>焦距:5.5mm-16.5mm (相當於 35mm 攝影中的 34~102mm) |
| 對焦範圍    | 一般: 40cm 至無限遠<br>近拍: W:6cm 至無限遠 ;T:35cm 至無限遠                          |
| 閃光燈有效範圍 | 廣角拍攝:約 0.5m - 約 3.0m<br>遠距拍攝:約 0.5m - 約 1.8m                          |
| 液晶螢幕    | 2.4 吋 LTPS 彩色液晶螢幕<br>約 112 萬像素螢幕                                      |
| 自拍      | 10 秒自拍、2 秒自拍、10+2 秒自拍                                                 |
| 曝光補償    | -2.0EV~+2.0EV (每次增加 1/3EV)                                            |
| 白平衡     | 自動、日光、陰天、燈泡光、螢光                                                       |
| ISO     | 自動、64、100、200、400                                                     |
| 界面      | PC/Video 端子                                                           |
| 電源      | 2 顆 AA (鹼性電池或可充電式鎳氫)電池                                                |
| 尺寸      | 約 90 x 62 x 27mm                                                      |
| 重量      | 約 130g(不含電池和 SD 記憶卡)                                                  |

\*儲存容量會顯示 CIPA 相容測試期間拍攝的大約張數。實際的效能會因操作狀況而異。 \*上述設計及規格如有變動,恕不另行通知。

## 疑難排解

| 問題徵狀                | 可能原因                                                                                                    | 解決方法                                                                    |
|---------------------|----------------------------------------------------------------------------------------------------|-------------------------------------------------------------------------|
| 電源無法開啓∘             | * 電池沒電。<br>* 電池極性放錯。<br>* 電池蓋沒蓋好。                                                                                  | * 裝上新的或充好電的電池。<br>* 以正確方向裝入電池。<br>* 關好電池蓋。                              |
| 相機突然關機∘             | <ul> <li>★ 模式中的[自動關機]功</li> <li>能已啓用。</li> <li>* 電池沒電。</li> </ul>                                                  | * 重新開機並將 [自動關機] 選項設為<br>[關]。<br>* 裝上新的或充好電的電池。                          |
| 按下快門鍵時没<br>有拍攝影像。   | * 相機目前使用 ▶ 或 ∽ 模<br>式。<br>*記憶體已滿。                                                                                  | *把模式轉盤轉到△、P、▲、▲、<br>《、1/)或 2200<br>*把想要的檔案傳輸到電腦上,然後<br>刪除不必要的檔案,或更換記憶卡。 |
| 閃光燈不亮。              | * 閃光燈模式選擇 [ 關閉閃光<br>燈 ]。<br>* 在自拍模式中選擇了 10+2<br>秒自拍。<br>* [攝取模式] 設為 [連拍三張<br>或 [三次自動曝光]。<br>* 相機目前使用 ♀ (影片)模<br>式。 | * 選擇其他的閃光燈模式。<br>* 在 [AF] 中選擇 [ 擷取模式 ]。<br>* 將模式轉盤設成其他模式。               |
| 無法使用連續拍<br>攝功能 ∘    | * 內置記憶體或 SD 記憶卡容<br>量已滿。                                                                                           | *插入有可用空間的 SD 記憶卡或刪<br>除不要的影像。                                           |
| 無法使用 USB<br>連線傳輸檔案○ | * USB 傳輸線沒接好。<br>* 沒有安裝 USB 驅動程式。<br>* 相機電源沒有開啓。                                                                   | * 檢查所有連線。<br>* 在電腦上安裝 USB 驅動程式。<br>* 打開相機電源。                            |

## 可拍攝的影像張數

畫格計數器指出可存放在內部記憶體和 SD 記憶卡上的影像大約數目。可拍攝影像的數 目取決於拍攝的主題、記憶卡的容量、是否有非影像的檔案,或是在拍攝時切換影像的 品質或解析度。

|             | 品質           | 內部<br>記憶體 | SD 記憶卡   |          |           |           |           |       |       |
|-------------|--------------|-----------|----------|----------|-----------|-----------|-----------|-------|-------|
| 解析度         |              |           | 32<br>MB | 64<br>MB | 128<br>MB | 256<br>MB | 512<br>MB | 1GB   | 2GB   |
| 2816 x 2112 | <b>★</b> ★ 佳 | 4         | 9        | 20       | 41        | 83        | 168       | 337   | 676   |
| 6M          | ★ 一般         | 8         | 19       | 41       | 83        | 168       | 337       | 676   | 1354  |
|             | ★ 經濟         | 13        | 30       | 61       | 125       | 252       | 506       | 1014  | 2031  |
| 2304 x1728  | <b>★</b> ★ 佳 | 6         | 14       | 30       | 62        | 125       | 253       | 507   | 1015  |
| 4M          | ★ 一般         | 13        | 30       | 61       | 125       | 252       | 506       | 1014  | 2031  |
|             | ★ 經濟         | 19        | 43       | 88       | 179       | 360       | 723       | 1450  | 2902  |
| 1600 x 1200 | <b>★</b> ★ 佳 | 13        | 30       | 61       | 125       | 252       | 506       | 1014  | 2031  |
| 2M          | ★ 一般         | 26        | 60       | 124      | 251       | 505       | 1013      | 2030  | 4063  |
|             | ★ 經濟         | 38        | 86       | 177      | 359       | 721       | 1448      | 2900  | 5805  |
| 640 x 480   | <b>★</b> ★ 佳 | 68        | 152      | 311      | 628       | 1263      | 2534      | 5076  | 10160 |
| 0.3<br>M    | ★ 一般         | 113       | 254      | 519      | 1048      | 2106      | 4225      | 8460  | 16934 |
|             | ★ 經濟         | 152       | 339      | 692      | 1397      | 2808      | 5633      | 11281 | 22579 |

■ 以上的資料顯示標準的測試結果。實際的容量取決於拍攝狀況和設定。

#### ■ 大約的拍攝時間長度

下表指出大約的拍攝時間長度,這取決於內部記憶體和 SD 記憶卡的容量。

| 影像十小      | 內部<br>記憶體 | SD 記憶卡 |       |       |       |       |       |        |
|-----------|-----------|--------|-------|-------|-------|-------|-------|--------|
| 影隊入小      |           | 32MB   | 64MB  | 128MB | 256MB | 512MB | 1GB   | 2GB    |
| 320 x 240 | 00:49     | 01:51  | 03:48 | 07:42 | 15:28 | 31:03 | 62:12 | 124:30 |

■ 拍攝時間的數值取決於拍攝狀況和設定。

■ 畫格速率為 30 fps (每秒畫格數)。

## 連接到支援 PictBridge 的印表機

即使您沒有電腦,還是可以將相機直接連到支援 PictBridge 的印表機,用相機的螢幕 和控制鍵,來選擇影像和進行列印。

#### 將相機連接到印表機

- 1. 把模式轉盤轉到 🐆,按下電源開關,開啓相機電源。
- 2. 按下四向選擇鍵(▶)選擇[設定 2]選單,然後用四向選擇鍵(▼)選擇[USB 選 單]。按下 OK 鍵。
- 3. 使用四向選擇鍵 (▲▼) 選擇 [PictBridge], 然後按 OK 鍵。
- 4. 把您的相機用內附的 USB 傳輸線連接到印表機。
  - 液晶螢幕上會出現「請稍等」訊息。

列印影像

相機接到支援 PictBridge 的印表機時,液晶螢幕上會顯示 [列印模式選擇]畫面。使用 四向選擇鍵 (▲▼) 選擇列印模式。

■ 在[列印]模式中:讓您用 PictBridge 功能列印指定的影像。

| 步驟 | 圖解                                                                                                    | 程序                                                                                                    |
|----|----------------------------------------------------------------------------------------------------|----------------------------------------------------------------------------------------------------|
| 1  | 初日に設計)<br>利用<br>利用<br>利用<br>利用<br>利用<br>利用<br>利用<br>利用<br>利用<br>利用<br>利用<br>利用<br>利用<br>利用<br>利用<br>利用<br>一<br>一                                                                                                    | 使用四向選擇鍵(▲▼)選擇 [ 列印 ] 模式,然後按 OK 鍵。                                                                                                    |
| 2  | 100~0008<br>#22<br>國際:(4) 別田:@<br>取用:MEMI 散空:*                                                                                                    | 使用四向選擇鍵 (◀▶)選擇您要列印的影像,然後按下<br>四向選擇鍵 (▼)進行詳細設定。                                                                                       |
| 3  | 313131<br>6 00 0 0<br>8 0 0 0 0<br>8 0 0 0<br>9 0 0<br>9 0<br>9 0<br>9 0<br>10 0<br>9 0<br>10 0<br>9 0<br>10 0<br>9 0<br>9 0<br>9 0<br>9 0<br>9 0<br>9 0<br>9 0<br>9 0<br>9 0                                                                                                    | 使用四向選擇鍵(▲▼)選擇您要的設定,然後按 OK 鍵。<br>[數量]:指定列印份數。您可以選擇的最大數字是 10。<br>[日期]:如果您選擇[有],相片列印出來時就會加註日期。<br>[檔案名稱]:如果您選擇[包含],相片列印出來時就會加<br>註檔案名稱。 |
| 4  | 100-0008<br>(#26<br>(副語:()) / (1) / (1) / | 列印設定完成後,所顯示的影像上會標示列印圖示 Ц。您<br>還是可以使用四向選擇鍵(◀▶)依照您的選擇變更影像,<br>然後按 OK 鍵列印。                                                              |
| 5  | RT CIE                                                                                                    | 使用四向選擇鍵(▲▼)選擇紙張設定,然後按 OK 鍵確<br>認。<br>[尺寸]:您可以根據使用的印表機類型,選擇所要的項目。<br>[無框]:您可以根據使用的印表機類型,選擇所要的項目。                                      |

| 步驟 | 圖解 | 程序                                                                                                    |
|----|----|----------------------------------------------------------------------------------------------------|
| 6  |    | 這時就會開始列印,螢幕畫面上會顯示「正在傳送」訊<br>息。列印完成後會顯示訊息。然後畫面會回復至[列印模<br>式選擇]。<br>■ 如果要取消列印:<br>在畫面上顯示傳送列印資料訊息時按下 OK 鍵,就可以選<br>擇是要[繼續]列印還是[取消]列印。 |

■ 在[列印所有影像]模式中:讓您用 PictBridge 功能列印所有影像。

| 步驟 | 圖解                                     | 程序                                                   |
|----|----------------------------------------|------------------------------------------------------|
| 1  | 3000元4500<br>940<br>940所有B18<br>0738 @ | 如果要列印相機中儲存的所有影像,您可以選擇 [ 列印模<br>式選擇 ] 中的 [ 列印所有影像 ] ∘ |
| 2  |                                        | 如果要設定列印設定,請在[列印]模式中依照步驟 2 至<br>6 進行。                 |